## Your customer vouchers and VIP vouchers

In the e-mail with your stand confirmation you also received the access data for the Online Service Center (OSC). Please enter the Online Service Centre (OSC) using the following link <u>https://osc.kmkg.de/</u>.

In the OSC you are able to find your customer vouchers with according registration link and you can download your VIP vouchers downloaden. All vouchers are **COMPLETELY FREE** of charge for both you and your customers.

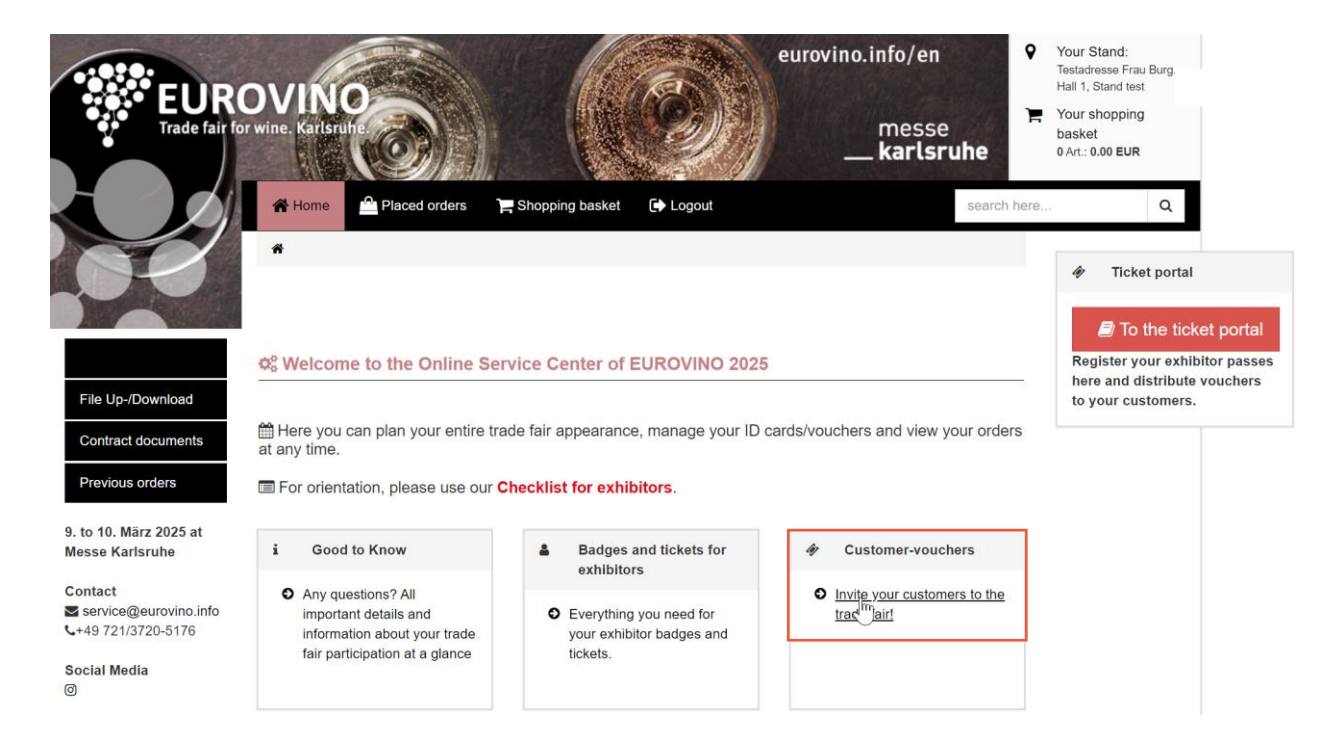

In the tile **Customer-vouchers** you will find all informations concerning the costumer vouchers and a list of exclusive services that are included in the VIP vouchers.

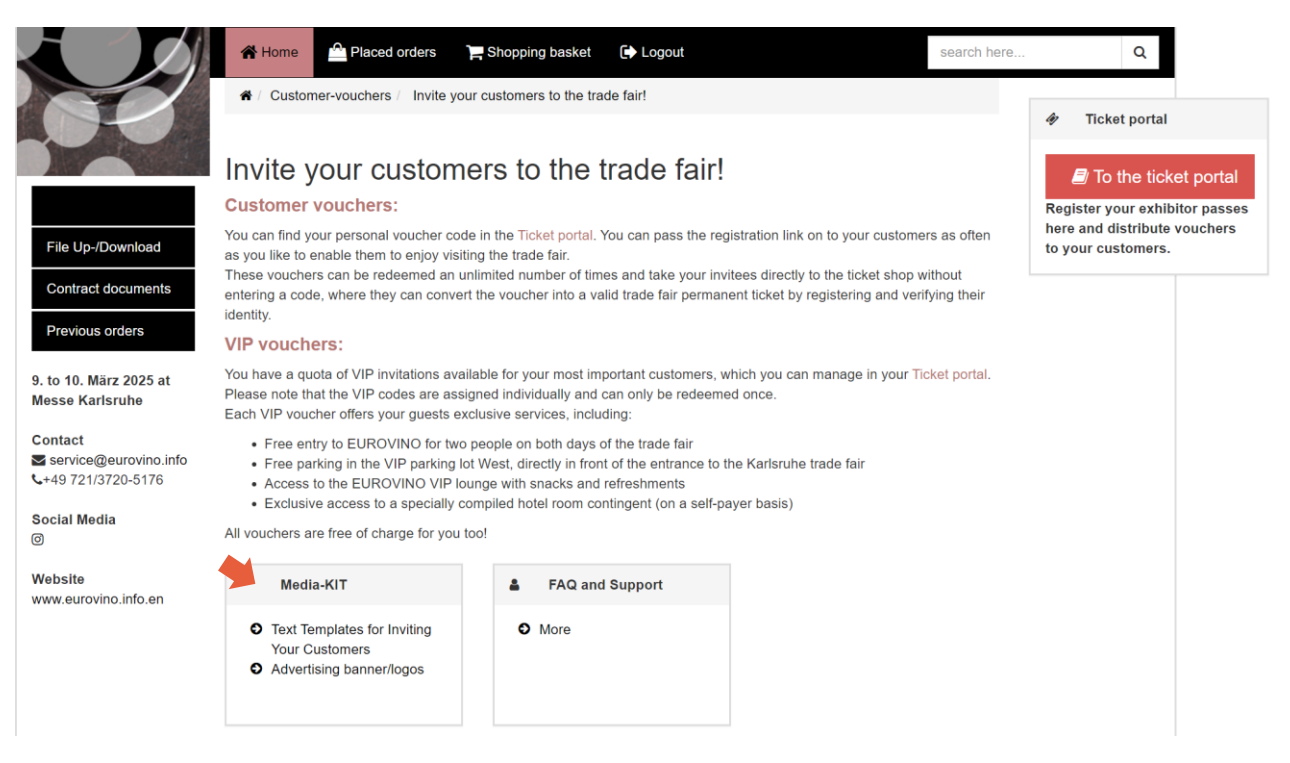

As a supporting service we provide free to use text templates for inviting your costumers via e-mail or for your social media appearance in the tile **Media-KIT.** 

## → Please click To the ticket portal

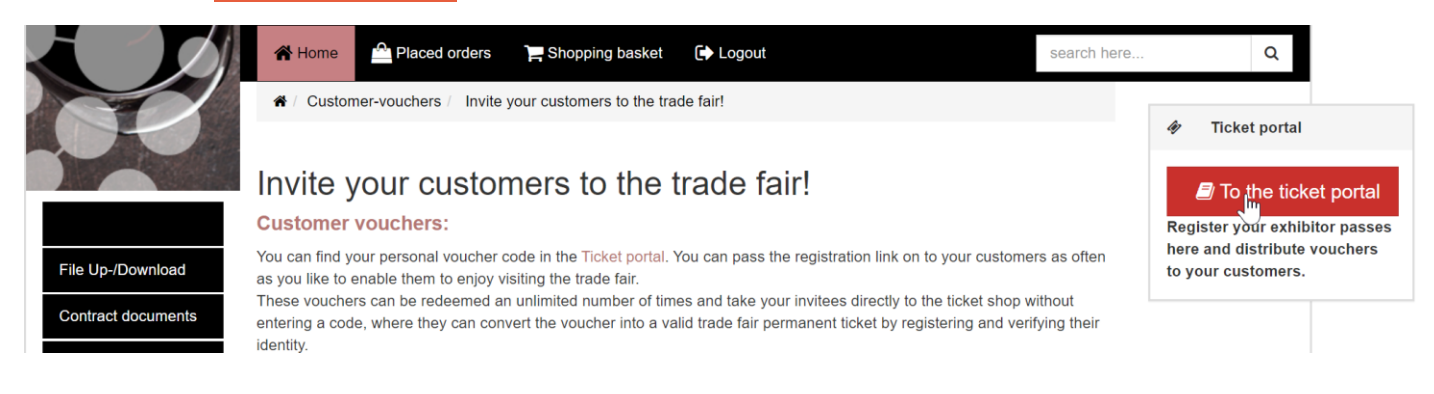

Your **CUSTOMER VOUCHER** code and the according registration link is shown under **Your 1:n Code.** Feel free to forward the same link **without limitation** in any of your invitation letters. The link leads your business partners directly to the ticket shop without the need to enter a code. Your customers register there and prove their industry affiliation. After a short processing time, they will receive a confirmation of legitimation with a valid trade fair ticket for both fair days by e-mail.

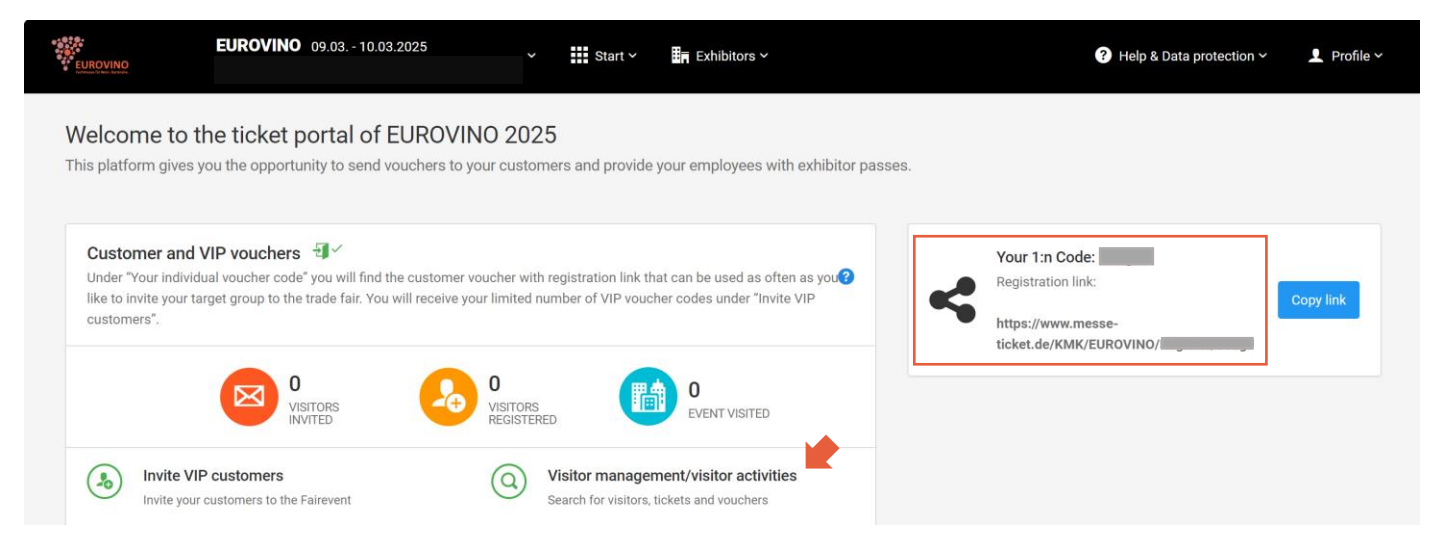

The topic **Visitors management/visitors activities** offers you an insight of all the clients that have already redeemed the voucher to prepare for their visit to your stand.

## Invite your most important business partners with VIP vouchers:

Choose Invite VIP costumers in the ticket portal.

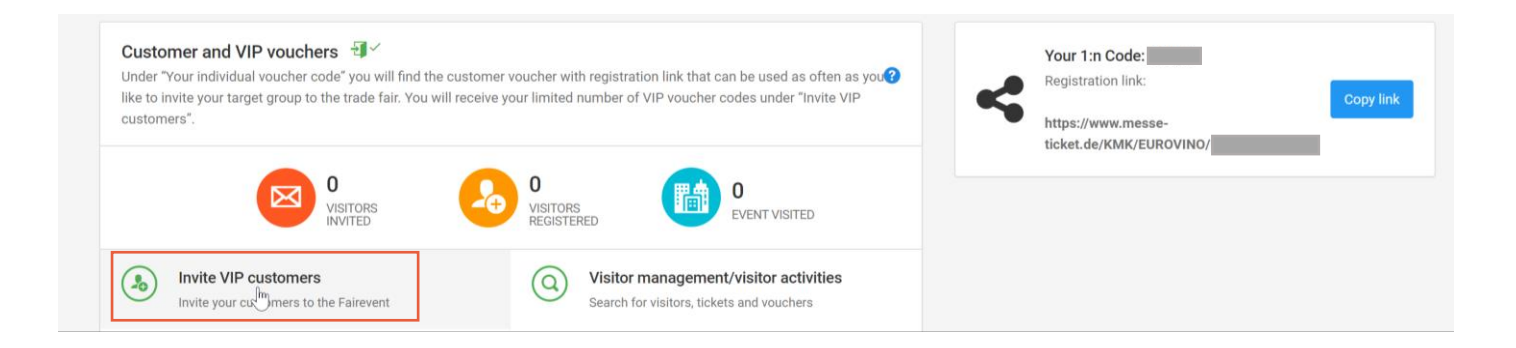

You can optionally assign a name to your invitation campaign or leave the position blank.

| art → Customer and VIP vouchers → Invi | .te visitors                                                                                                    |  |  |
|----------------------------------------|----------------------------------------------------------------------------------------------------|--|--|
|                                        | Registration process                                                                                                    |  |  |
| 1. Registration process                |                                                                                                    |  |  |
| 2. Contingent / ID-card type           | Use the possibility to keep track of your invited customers to separate different customer groups. From registration, cleaning and reminder mailings to reporting a final visitor lists. |  |  |
| 3. Select e-mail body text template    | 1. (Optional) Create new customer group or select already created customer group and send vouchers (for a better overview)                                                               |  |  |
| 🧕 4. Personal data                     |                                                                                                    |  |  |
| Q 5. Verify                            | New customer group Select existing customer group   Create a new customer group. Use an existing customer group.                                                                         |  |  |
| 6. Confirmation                        |                                                                                                    |  |  |
|                                        | 2. (Optional) Assign name for new                                                                                                    |  |  |
|                                        | i If you do not provide a costumer group name we will automatically set a name with this schema: (Appearance_Number)_(OrderPosition_Number)_(Timestamp)                                  |  |  |

Choose **Select All** to download your entire available quota, or enter the desired quantity next to Amount. The remaining VIP voucher codes can be downloaded later at any time. Click on Next Step to continue.

| 1                                   | Amount                                                                                                  |   |
|-------------------------------------|----------------------------------------------------------------------------------------------------|---|
| 1. Registration process             | You may choose an amount of tickets. Your free and selected contingent is displayed and refreshed after |   |
| @ 2. Contingent / ID-card type ✓    | changing your selection below.                                                                          |   |
| 3. Select e-mail body text template | 2                                                                                                    | _ |
| 🧕 4. Amount 🔶                       | Amount 0 Select all                                                                                     |   |

Check your entry and complete the download process with **Complete registration**. After a few minutes, the Excel list will be ready for download, click therefore on the blue highlighted <u>here</u>.

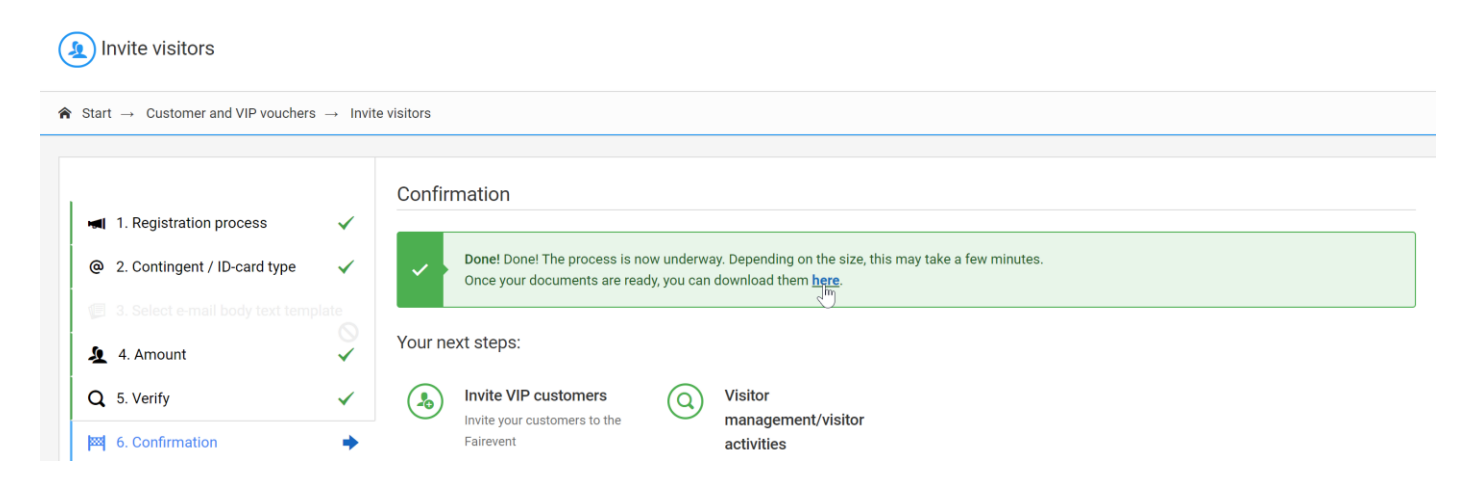

In the Excel list, you will find the next to the VIP voucher code the corresponding registration link. This **VIP VOUCHER** registration link can only be **distributed and redeemed once**. The link takes your business partners directly to the ticket shop without the need to enter a code. Your customers register there and prove their industry affiliation. After a short processing time, they will receive a confirmation of legitimation with a valid trade fair ticket by e-mail.

If you see this message, your available quota of VIP voucher codes has already been generated. You can download the Excel file again in the download area as described below. Please note that these VIP vouchers can only be **distributed and redeemed once**.

| A Start → Customer and VIP vouchers → Invite visitors |                                |   |                                                                                              |   |  |  |  |  |
|-------------------------------------------------------|--------------------------------|---|----------------------------------------------------------------------------------------------|---|--|--|--|--|
|                                                       |                                |   | Contingent / ID eard two                                                                     |   |  |  |  |  |
|                                                       | 🛋 1. Registration process 🗸 🗸  | ~ | Contingent / ID-card type                                                                    | _ |  |  |  |  |
|                                                       | @ 2. Contingent / ID-card type | + | <i>i</i> There are no free contingents left for the selected campaign.<br>Back to start page |   |  |  |  |  |
|                                                       |                                |   |                                                                                              |   |  |  |  |  |

You can view the Excel list with the voucher codes again at any time under Exhibitors – Documents overview.

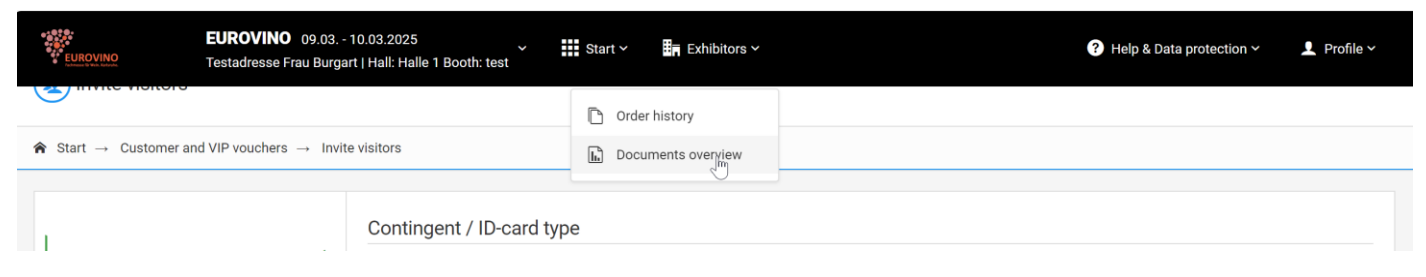

On the fair tickets redeemed of the VIP voucher or customer voucher you are shown as inviting company with hall and your stand number.

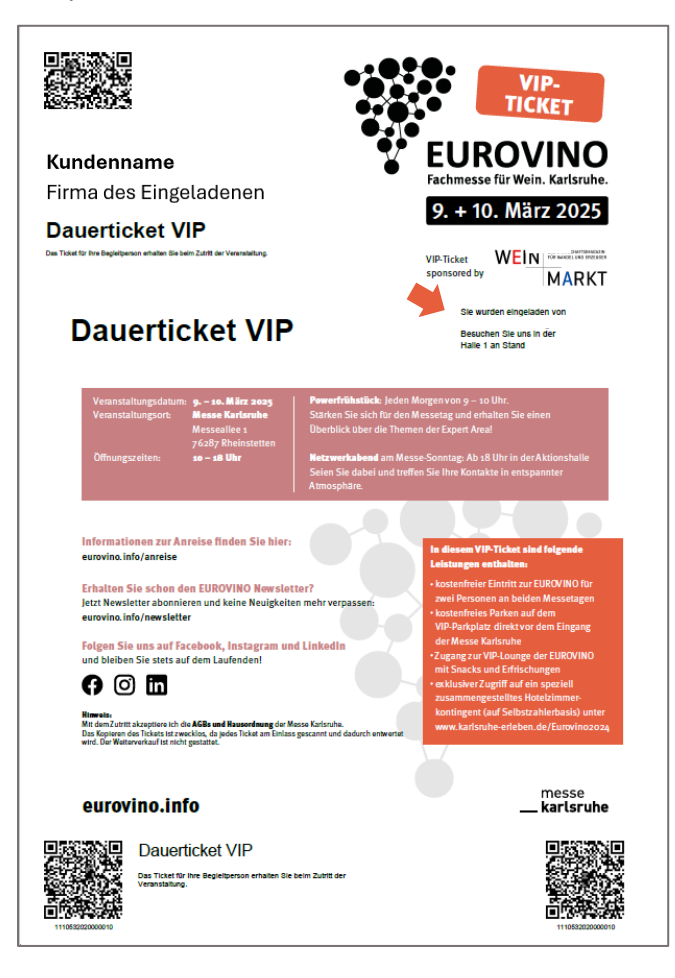